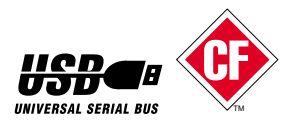

# USB CompactFlash Reader/Writer REX-CF03 ユーザーズマニュアル

2000年3月 第1.1版

本製品を正しく安全にお使いいただくため ご使用前に必ず本書をよくお読みください

ラトックシステム株式会社

# <u>目</u>次

| 1. はじめに                         |
|---------------------------------|
| 1-1. ご注意4                       |
| 1-2. 安全にお使いいただくために (必ずお読みください)5 |
| 1-3. 本製品に関するお問い合わせ7             |
| 2. REX-CF03 について8               |
| 2-1.製品特徴                        |
| 2-2. 各部の名称9                     |
| 2-3. 対応機種10                     |
| 2-4. 対応 0S(オペレーティングシステム)10      |
| 2-5. 対応コンパクトフラッシュ10             |
| 2-6. 制限                         |
| 3. 導入の前に12                      |
| 3-1. パッケージ内容の確認12               |
| 3-2. システム環境の確認12                |
| Windows で使用する 13                |
| 4. セットアップ13                     |
| 4-1. USB ポートの確認14               |
| 4-2. パソコンへの取り付け16               |
| 4-3. ドライバソフトウェアのインストール          |
| 5. 製品の取り扱い                      |
| 5-1. コンパクトフラッシュの挿入              |
| 5-2. コンパクトフラッシュの取り外し            |

| 5-3. USB ケーブルの取り外し             | 26 |
|--------------------------------|----|
| 6. ファイルの操作                     | 27 |
| 6-1. ファイルの読み書き                 | 27 |
| 6-2. コンパクトフラッシュの初期化(フォーマット)    | 29 |
| 7. トラブルシューティング(Windows 編)      | 30 |
| 7-1. USB ポートの確認                | 32 |
| 7-2. 本製品の設定の確認                 | 37 |
| Macintoshで使用する                 | 41 |
| 8. セットアップ                      | 41 |
| 8-1. FileExchangeの確認           | 42 |
| 8-2. iMac をご使用の場合              | 43 |
| 8-3. ドライバソフトウェアのインストール         | 43 |
| 8-4. コンピュータへの取り付け              | 46 |
| <ol> <li>9.本製品の取り扱い</li> </ol> | 47 |
| 9-1. コンパクトフラッシュの挿入             | 47 |
| 9-2. コンパクトフラッシュの取り外し           | 48 |
| 9-3. USB ケーブルの取り外し             | 49 |
| 10. ファイルの操作                    | 50 |
| 10-1. ファイルの読み書き                | 50 |
| 10-2. コンパクトフラッシュの初期化(フォーマット)   | 51 |
| 11. トラブルシューティング (Macintosh 編)  | 52 |
| 一般仕様                           | 54 |
| REX-CF03 質問用紙                  | 55 |

# 1. はじめに

この度は REX-CF03 USB CompactFlash Reader/Writerをお買い上げいただき、 誠にありがとうございます。未永くご愛用賜りますようお願い申し上げます。 本書は REX-CF03 の導入ならびに運用方法を説明したマニュアルです。本製品を 正しく安全にお使いいただくため、ご使用の前に必ず本書をお読みください。 また、添付のセットアップディスクに入っている「README ファイル」(Windows98 用)、「はじめにお読みください」(Macintosh 用)には、本書に記載できなかった 最新情報がありますので、あわせてご覧ください。

この装置は、情報処理装置等電波障害自主規制協議会(VCCI)の基準 に基づくクラスB情報技術装置です。この装置は、家庭環境で使用すること を目的としていますが、この装置がラジオやテレビジョン受信機に近接して 使用されると、受信障害を引き起こすことがあります。 取扱説明書に従って正しい取り扱いをして下さい。

USB ケーブルは、同梱されているケーブルを必ずご使用ください。それ以外の ケーブルで本製品ご使用の際の VCCI classBの保証はいたしかねます。

### 1-1. ご注意

本書の内容に関しましては、将来予告なしに変更することがあります。 本書の内容に関しましては、万全を期して作成いたしましたが、万一ご不審な 点や誤りなどお気づきのことがありましたら、弊社サポートセンターまでご連 絡願います。

運用の結果につきましては責任を負いかねますので、予めご了承願います。 本製品の保証や修理に関しましては、添付の保証書に記載しております。必ず 内容をご確認のうえ、大切に保管ください。

CompactFlash(コンパクトフラッシュ)は、米国SanDisk社の登録商標であり、 CFA(CompactFlash Association)にライセンスされています。ラトックシス テムはCFAのメンバーです。

Windows はMicrosoft Corporationの米国およびその他の国における登録商 標です。

Apple、MacOS、PowerMac、PowerBook、Mac ロゴは Apple Computer, Inc. の米 国およびその他の国における登録商標です。iMac、iBook は同社の商標です。 本製品および本書に記載されている会社名および製品名は、各社の商標または 登録商標です。ただし本文中にはTM およびRマークは明記しておりません。 製品改良のため、予告なく外観または仕様の一部を変更することがあります。 "REX"は株式会社リコーが商標権を所有していますが、弊社は使用許諾契約 により本商標の使用を認められています。

# <u>1-2. 安全にお使いいただくために(必ずお読みください)</u>

本製品を安全にお使いいただくために、下記の注意事項を必ずお読みください。

記号説明

▲ 警告 この表示を無視して誤った取り扱いをおこなうと、人が死亡 または重傷を負う可能性が想定される内容を示しています。

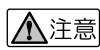

この表示を無視して誤った取り扱いをおこなうと、人が負傷 を負う可能性が想定される内容、および物的損害が想定される 内容を示しています。

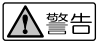

製品の分解や改造等は、絶対に行わないでください。また、無理に曲げる、 落とす、傷つける、上に重いものを載せることは行わないでください。 製品が水・薬品・油等の液体によって濡れた場合、ショートによる火災や 感電の恐れがあるため、使用しないでください。

⚠注意

本製品は電子機器ですので静電気を与えないでください。 ラジオやテレビ、オーディオ機器の近く、モータなどノイズを発生する機 器の近くでは誤動作することがあります。必ず離してご使用ください。 本製品(ソフトウェアを含む)は日本国内仕様です。日本国外で使用され た場合の責任は負いかねます。

# ▲注意

高温多湿の場所、温度差の激しい場所、チリやほこりの多い場所、振動や 衝撃の加わる場所、スピーカ等の磁気を帯びたものの近くでの保管は避け てください。

本製品は、医療機器、原子力機器、航空宇宙機器、輸送機器など人命に関 わる設備や機器、および高度な信頼性を必要とする設備、機器での使用は 意図されておりません。これらの設備、機器制御システムに本製品を使用 し、本製品の故障により人身事故、火災事故などが発生した場合、いかな る責任も負いかねます。

コンパクトフラッシュ挿入口にごみや異物が入らないようご注意ください。 コンパクトフラッシュへのアクセス中は、パソコンの電源を切らないでく ださい。また、USBケーブルの取り外しやコンパクトフラッシュの取り外し を行わないでください。

### 1-3. 本製品に関するお問い合わせ

本製品に関するご質問がございましたら、下記までお問い合わせください。 お問い合わせの際には、巻末の「質問用紙」に必要事項をご記入のうえ、下記FAX 番号までお送りください。折り返し、弊社より電話またはFAX、電子メールにて 回答いたします。

ご質問に対する回答は、下記営業時間内となりますのでご了承ください。 また、ご質問の内容によりましてテスト・チェック等の関係上、時間がかかる場 合もございますので予めご了承ください。

> ラトックシステム株式会社 サポートセンター 〒 556-0012 大阪市浪速区敷津東1-6-14朝日なんばビル (TEL) 06-6633-6766 (FAX) 06-6633-3553 月~金 10:00 ~ 17:00 土曜・日曜および祝日を除く FAX での受け付けは24時間行っております。

ホームページで最新の情報をお届けしております。

http://www.rexpccard.co.jp

NIFTY Serveの以下のフォーラムでも受け付けております。 PC Vendor Station E

(SPCVE)

電子会議室8番「ユーザサポート」

お問い合わせの前に本書トラブルシューティングの内容をご確認ください。

# 2. REX-CF03 について

### 2-1. 製品特徴

USB ポートにケーブル一本で簡単接続。外部電源不要のコンパクト設計。

CFA(CompactFlash Association)の規格に準拠したTYPE のコンパクトフラッシュに対応。

iMac、iBook、PowerMac G3/G4、PowerBook G3、PC/AT 互換機(DOS/V)、NEC PC98-NX に対応。

ホットプラグ対応。パソコンの電源を切らずに、本製品の接続や取り外しがで きます。

Plug & Play 対応。簡単インストール。

# 2-2. 各部の名称

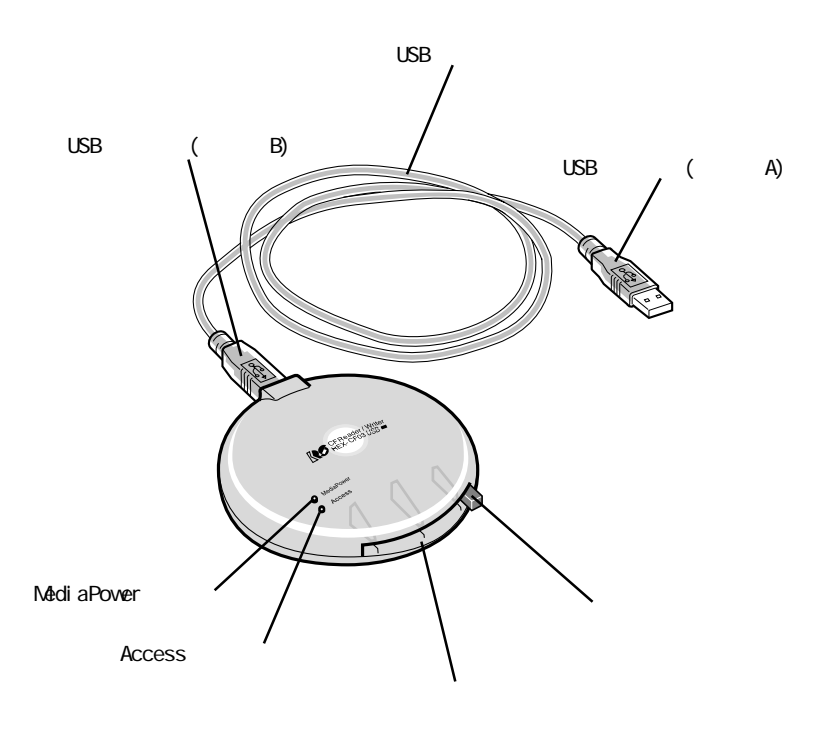

9

### 2-3. 対応機種

本製品は、USB ポートを標準装備した以下のパソコンに対応しています。 パソコンメーカが各OS での動作を保証している機種に限ります。 PC/AT 互換機(DOS/V) NEC PC98-NX シリーズ Apple iMac、iBook、PowerMac G3、PowerMac G4、PowerBook G3

下記の機種では、本製品を接続したままシステム終了が行えない場合があり ます。この場合は、USBポートから本製品を取り外した後、システムを終了を 行ってください。

・PowerMac G4 シリーズ ・PowerBook 400/500(2000 年 2 月発売モデル)

# <u>2-4. 対応 OS(オペレーティングシステム)</u>

| Windows98               | Mac0S8.5.1 |
|-------------------------|------------|
| Windows98 SecondEdition | MacOS8.6   |
| Windows2000             | MacOS9     |

# <u>2-5. 対応コンパクトフラッシュ</u>

CFA(CompactFlash Association)の規格に準拠したType の コンパクトフ ラッシュ。 Type のコンパクトフラッシュは使用できません。変換アダプタによる使用 もできません。

CF サイズの 1/0 カード (モデム、LAN など)は使用できません。

PowerMac G4シリーズ、PowerBook 400/500(2000年2月発売モデル)では、本 製品を接続したままシステム終了を行えない場合があります。この場合は、 USB ポートから本製品を取り外した後、システム終了を行ってください。

(2000年3月現在)

# 3. 導入の前に

### 3-1. パッケージ内容の確認

本製品のパッケージには、次のものが同梱されております。不足の場合は、お 手数ですが弊社サポートセンターまたは販売店にご連絡ください。

- REX-CF03本体
- USB ケーブル (1m)
- ユーザーズマニュアル(本書)
- セットアップディスク(CD-ROM)

保証書(1年保証)

### 3-2. システム環境の確認

ご使用のパソコンが本製品の対応機種、対応OSであることをご確認ください。 <u>参照</u>2-3. 対応機種(P.10) <u>参照</u>2-4. 対応OS(P.10)

Windows98 でご使用になる場合 ------P.13 へ Windows98 SecondEdition でご使用になる場合 ------P.13 へ Windows2000 でご使用になる場合 -----P.13 へ MacOS でご使用になる場合 -----P.41 へ

# Windows で使用する

# 4. セットアップ

本製品をWindows でご使用いただくには以下の作業が必要です。

- 1. USB ポートが使用可能になっていることの確認
- 2. パソコンへの取り付け
- ドライバソフトウェアのインストール (Windows98、Windows98 SecondEditionのみ)

次に各ステップでの手順を示します。 手順に従ってセットアップを行ってください。

## 4-1. USB ポートの確認

本製品を使用するには、USBポートが使用可能に設定されている必要があります。 次の手順でご確認ください。

ご使用のシステム環境により、表示画面が若干異なる場合があります。

1. [マイコンピュータ]から[コントロールパネル]をダブルクリックします。

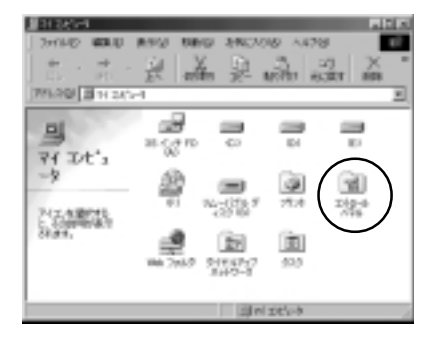

2. 次に[システム]をダブルクリックします。

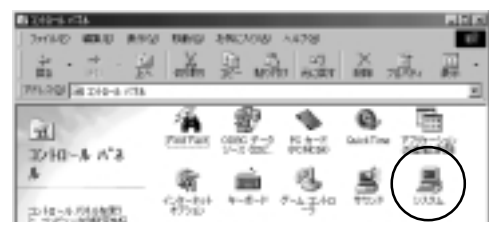

 [デバイスマネージャ]タブをクリックし、[ユニバーサルシリアルバスコン トローラ]の項目に[×]マークや[!]マークが表示されていないことを確認 してください。

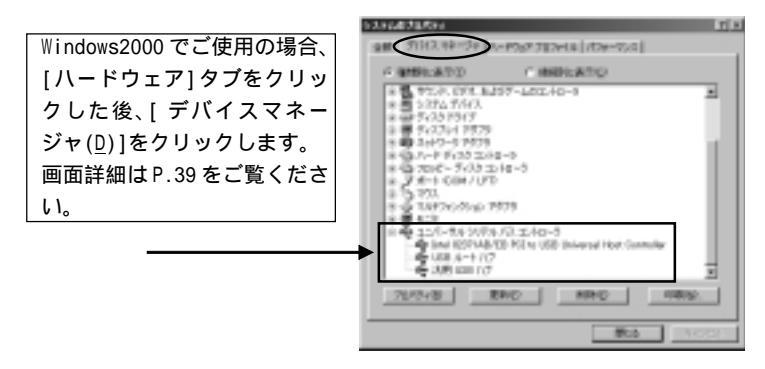

[x]マークや[!]マークが表示されている場合はP.32を参照し、USBポートを使用可能に設定してください。

[デバイスマネージャ]に[USBシリアルバスコントローラ]が表示されていない 場合は、BIOSの設定でUSBポートが使用不可に設定されている可能性があり ます。BIOSの設定でUSBポートを"Enabled"(使用可能)に設定してくださ い。BIOSの設定に関しては、ご使用のパソコンのマニュアルを参照し、慎重 に行ってください。

# 4-2. パソコンへの取り付け

- 1. パソコンの電源をONにしてWindowsを起動します。
- 本製品とパソコンを添付の USB ケーブルで接続します。コネクタはしっか りと奥まで差し込み、確実に接続してください。

USBケーブルは両端のコネクタ形状が異なります。下図を参照ください。

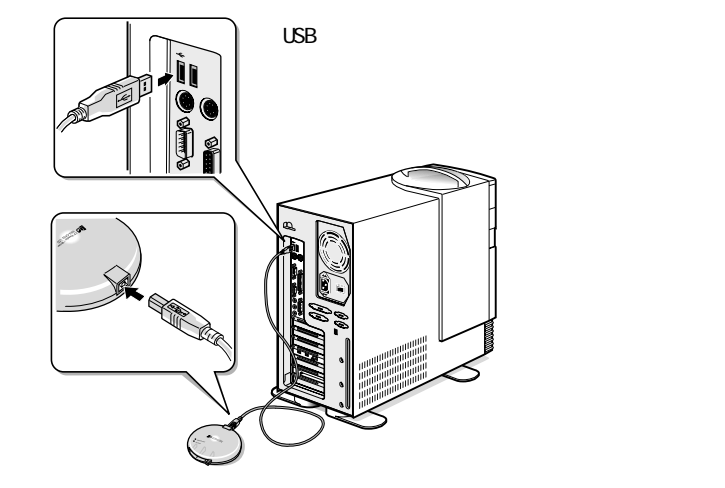

本製品を初めて接続すると、「新しいハードウェア」の検出画面が表示されます。

# 「新しいハードウェアの検出」画面が表示されない場合

パソコンの USB ポートの設定が使用可能になっていない場合があります。 一度、本製品を取り外し、USB ポートを使用可能に設定してください。 「参照]7-1.USB ポートの確認(P.32)

# Windows98 もしくは Windows98 SecondEdition でご使用の場合

次ページを参照し、ドライバソフトウェアのインストールを行ってください。

### Windows2000 でご使用の場合

本製品を接続すると自動で認識されるため、添付の CD-ROM からインストールを 行う必要はありません。

下記のような画面が表示された後、自動的にインストールが完了し元の画面に戻 ります。

コンパクトフラッシュを挿入して使用することができる状態になっていますの で、P.24 を参照し、コンパクトフラッシュを挿入してください。

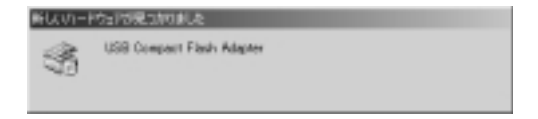

# <u>4-3. ドライバソフトウェアのインストール</u>

ここでは、本製品をWindows98 もしくはWindows98 SecondEdition でご使用い ただくためのドライバソフトウェアのインストール方法を示します。 ご使用のパソコンにより、表示画面が若干異なる場合があります。

- 本製品をパソコンに接続します。
   参照]4-2. パソコンへの取り付け(P.16)
- 「新しいハードウェアの追加ウィザード」の画面が表示されます。
   [次へ>]をクリックします。

| NU/n-P927888809 | 4-F                                                                                                    |
|-----------------|----------------------------------------------------------------------------------------------------|
| <b>N</b>        | аламіць: Рэн/ «Выран сталя»<br>ISB Compact Plant Rapher<br>916(3, рэн/ ИЗ, Р.–РЭзл УПКАЛМИЛТВОВСКИЙАУ<br>91022758 |
|                 |                                                                                                    |

「新しいハードウェアの検出」画面が表示されない場合 パソコンの USB ポートの設定が使用可能になっていない場合があります。 一度、本製品を取り外し、USB ポートを使用可能に設定してください。 「参照]7-1.USB ポートの確認(P.32) (使用中のデバイスに最適なドライバを検索する(推奨)」を選択し、
 [次へ>]をクリックします。

| NU/N~F9178889/9/9 | ~k                                              |  |
|-------------------|-------------------------------------------------|--|
|                   | 秋本方法を審判して10581~                                 |  |
|                   | F 原用中心疗/1/22周期1/5//28度常多 種類                     |  |
|                   | ○ 構成の構成にある多くてのそうしたの一気化化成し、インス<br>トースオるドライノを設計する |  |
| 8.*               |                                                 |  |
|                   |                                                 |  |
| _                 |                                                 |  |
|                   | (RSQ 2007 Woth                                  |  |
|                   |                                                 |  |

本製品に添付の CD-ROM をパソコンの CD-ROM ドライブに挿入します。
 「CD-ROM ドライブ(<u>C</u>)」を選択し、[次へ>]をクリックします。

| あいいい ドウェアのおかいべき | t-F                                                                                                    |  |
|-----------------|----------------------------------------------------------------------------------------------------|--|
|                 | ■したからくださ、ハークコンパンパーターが、こと、ための時代<br>したがあります。<br>そのための日本では、金田を知られたたた、ため「もかうたし<br>ください。<br>「「「フロビーチルスタード・プロ |  |
|                 | D TEHON LAID &                                                                                          |  |
| 8               | Manuach Nindows Lipcistr (2)                                                                            |  |
|                 | L PERMITED                                                                                              |  |
|                 |                                                                                                    |  |
|                 | 95111.                                                                                                  |  |
|                 |                                                                                                    |  |
|                 | (BSB) 2553 Woth                                                                                         |  |
|                 | <u> </u>                                                                                                |  |

#### 5) [次へ>]をクリックします。

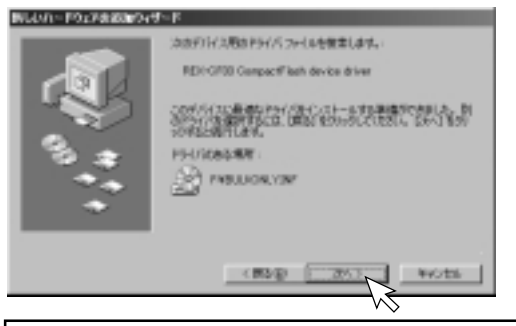

このとき、「ディスクの挿入」画面が表示される場合は、[OK]をクリックし、 次に「ファイルのコピー元(<u>C</u>):」欄に*F:¥*(CD-ROMドライブがFドライブ の場合)と入力し、[OK]をクリックします。

[完了]をクリックします。

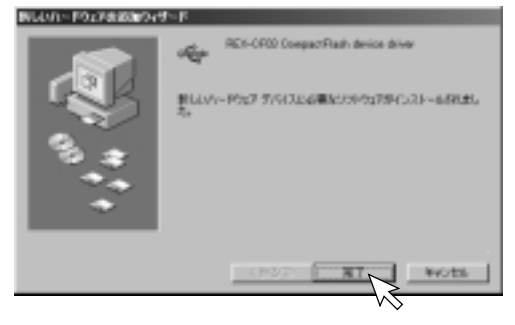

Windows

再び「新しいハードウェアの追加ウィザード」の画面が表示されますので、
 [次へ>]をクリックします。

| INDUM-POLINIZADO | 4~F                                                                                                    |
|------------------|----------------------------------------------------------------------------------------------------|
| <b>N</b>         | 2009kiloriPort/10EB00kiloridri<br>REI-G700 Gargaetifiash Adamar<br>91453, Part/ASL IV-POLY 91143098/9786606260842/<br>910227078 |
|                  |                                                                                                    |

(使用中のデバイスに最適なドライバを検索する(推奨)」を選択し、
 [次へ>]をクリックします。

| あいかい トレンシン かいのかい | ~R                                              |
|------------------|-------------------------------------------------|
|                  | 教業方法を運動した状態に、                                   |
|                  | F 8994007/47228.801947888453 9680               |
|                  | 「新国の規模にあるがくてのたちくびの一覧がため」。そこの<br>トールするドラインを建築する。 |
| 8                |                                                 |
|                  |                                                 |
|                  | * (B) () () () () () () () () () () () () ()    |

### 「CD-ROM ドライブ(<u>C</u>)」を選択し、[次へ >]をクリックします。

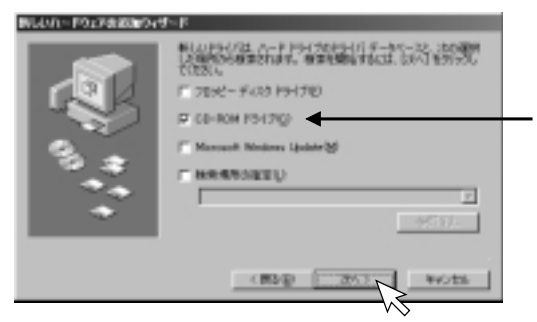

10) [次へ>]をクリックします。

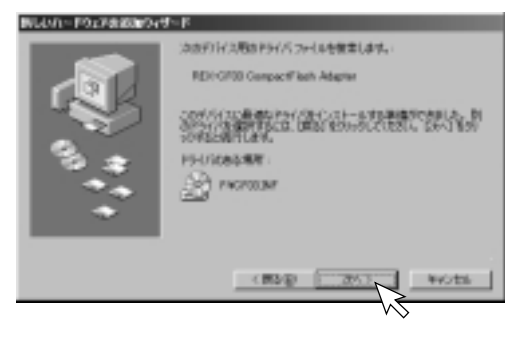

9)

22

Windows

11) [完了]をクリックします。

| 新しいれードウェアの認知のパラ         | l∼k                          |
|-------------------------|------------------------------|
| ن: ب <sup>م</sup> ر (م) | REACTOR CompactFlash Adapter |
|                         | NOT NOT                      |

12) 以上でセットアップは完了です。コンパクトフラッシュを挿入して使用することができる状態になっています。次ページを参照し、コンパクトフラッシュを挿入してください。セットアップディスクは、パソコンから取り出し、大切に保管ください。以後は、USBケーブルを接続するだけで本製品が使用できます。

# 5. 製品の取り扱い

# 5-1. コンパクトフラッシュの挿入

 コンパクトフラッシュの向きを確認し、奥まで確実に挿入してください。 コンパクトフラッシュが正しく挿入され、コンパクトフラッシュに電源が 供給されると MediaPower ランプ(緑)が点灯します。

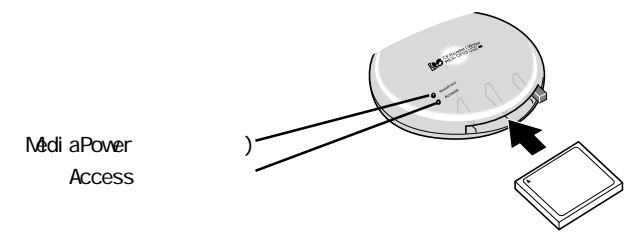

 [マイコンピュータ]に[リムーバブルディスク]が追加されていることをご 確認ください。

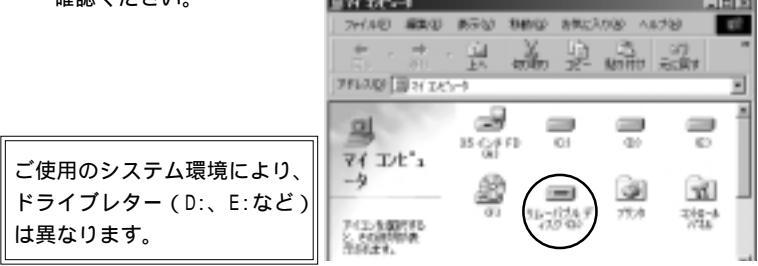

# 5-2. コンパクトフラッシュの取り外し

- [マイコンピュータ]から[リムーバブルディスク]を右クリックし、 1) [取り出し(J)]を選択して T1 J/L 1-9 ください。 316-117A Fe 20 80 RC NO. 152,70-940 11-1174-942 林田(1)。 F1758CE-10. は、一方方をディスのモアライスからたします。 林檎(4)。 26-791-00. - 52 KM Su-Hohman Supervision
- MediaPower ランプ(緑)が消えていることを確認した後、イジェクトボタンを押してコンパクトフラッシュを取り出してください。

7015-00

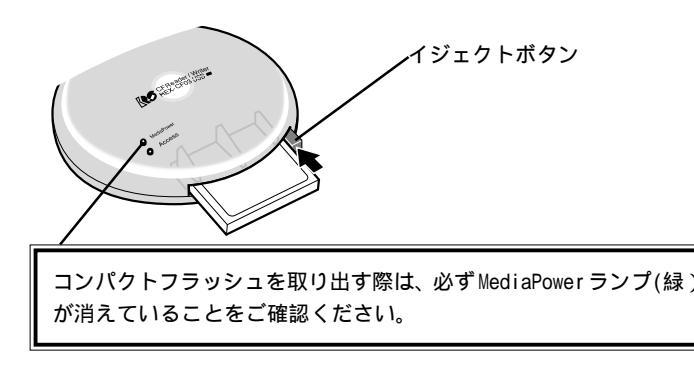

# <u>5-3. USB ケーブルの取り外し</u>

#### アクセス中の取り外し禁止

MediaPower ランプ(緑)およびAccessランプ(橙)点灯中は、本製品やコンパク トフラッシュを取り外さないでください。データが破壊されたり、消失する 恐れがあります。

### Windows98 もしくは Windows98 SecondEdition でご使用の場合

コンパクトフラッシュを取り出した後、コネクタの部分を指でつまんでケーブル を抜きます。ケーブル部分を引っ張ると、本製品やケーブルが破損するおそれが あります。

### Windows2000 でご使用の場合

コンパクトフラッシュを取り出した後、タスクバーにある「ハードウェアの取り 外しまたは取り出し」アイコンをダブルクリックします。

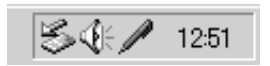

タスクバーにアイコンが表示されていない場合は、 Windows2000のヘルプやマニュアルをご覧ください。

[USB 大容量記憶装置デバイス]を選択し、[停止(<u>§</u>)]をクリックします。 再び[USB 大容量記憶装置デバイス]を選択し、[0K]をクリックします。

(次ページ参照)

コネクタの部分を指でつまんでケーブルを抜きます。ケーブル部分を引っ張る と、本製品やケーブルが破損するおそれがあります。

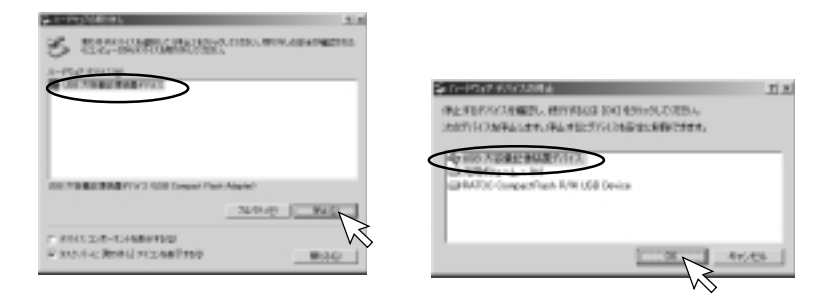

# <u>6. ファイルの操作</u>

# 6-1. ファイルの読み書き

本製品にコンパクトフラッシュを挿入すると、[マイコンピュータ]に[リムーバブ ルディスク]が表示されます。「参照]5-1.コンパクトフラッシュの挿入(P.24) ハードディスクやフロッピーディスク内のファイルと同様に、ファイルを開いた り、コピーや削除ができます。

STORE WILL BEIGHT DER AND AND AND

A 2

and and

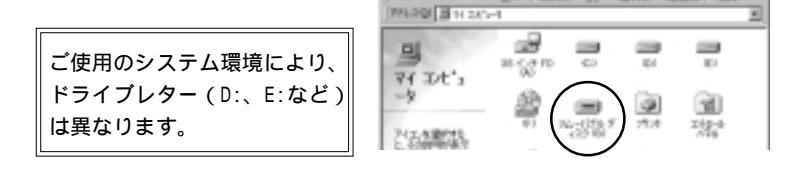

÷

また、様々なアプリケーションソフトウェアで、本製品に割り当てられたドライ ブ(リムーバブルディスク)を指定することにより、コンパクトフラッシュに保 存されているファイルを開くことができます。

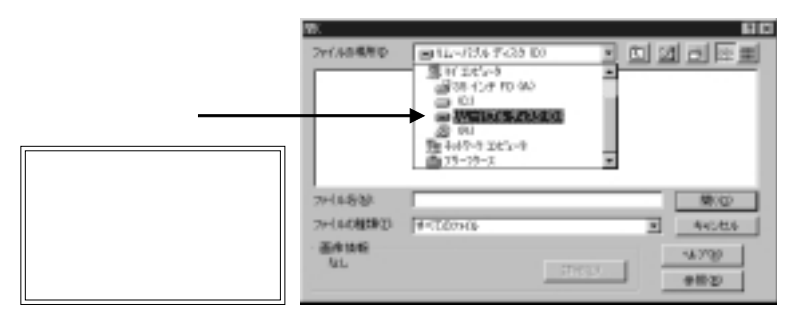

ご使用のアプリケーションソフトが、保存されているファイル形式に対応している必要があります。

28

#### 初期化(フォーマット)する前の確認

初期化(フォーマット)を行うと、データはすべて消去されます。 コンパクトフラッシュに必要なデータが保存されていないことを確認の上、 初期化(フォーマット)を行ってください。

### デジタルカメラでご使用の場合の注意

デジタルカメラでご使用の場合、本製品で初期化(フォーマット)を行った コンパクトフラッシュが使用できない場合があります。デジタルカメラの説 明書で確認の上、初期化(フォーマット)を行ってください。

[マイコンピュータ]を開き、本製品に割り当てられている[リムーバブルディス

ク]アイコンを選択します。 右クリックで[フォーマット(∭)...] を選択してください。

初期化(フォーマット)に関する詳細は、 Windowsのヘルプやマニュアルをご覧ください。

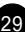

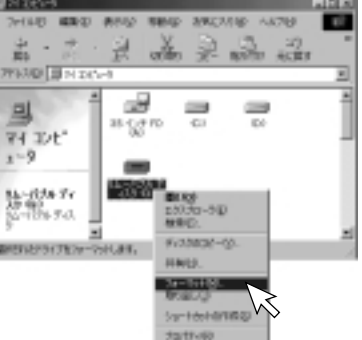

# <u>7. トラブルシューティング(Windows 編)</u>

| 現象                 | 原因                   | 対策                       |
|--------------------|----------------------|--------------------------|
| セットアップ時、本製品を接      | USB コネクタが正しく接続され     | USB コネクタをしっかりと奥まで差し      |
| 続しても「新しいハードウェ      | ていない。                | 込み、確実に装着してください。(P.16)    |
| アの検出」画面が表示されな      | USB ポートが使用不可に設定さ     | デバイスマネージャで USB ポートの設     |
| L 1。               | れている。                | 定を変更してください。(P.32)        |
|                    | BIOS の設定で USB ポートが使用 | BIOSの設定でUSBポートを"Enabled" |
|                    | 不可に設定されている。          | にしてください。                 |
|                    |                      | BIOSの設定に関しては、ご使用のパソ      |
|                    |                      | コンのマニュアルを参照し、慎重に         |
|                    |                      | 行ってください。                 |
| マイコンピュータに[リムーバ     | USB コネクタが正しく接続され     | USB コネクタをしっかりと奥まで差し      |
| ブルディスク]アイコンが表示     | ていない。                | 込み、確実に装着してください。(P.16)    |
| されない。              | ドライバソフトウェアが正しく       | ドライバソフトウェアを正しくインス        |
|                    | インストールされていない。        | トールしてください。(P.18)         |
|                    | 本製品が使用不可に設定されて       | デバイスマネージャで本製品の設定を        |
|                    | いる。                  | 変更してください。(P.37)          |
|                    | USB ポートが使用不可に設定さ     | デバイスマネージャで USB ポートの設     |
|                    | れている。                | 定を変更してください。(P.32)        |
|                    | BIOS の設定で USB ポートが使用 | BIOSの設定でUSBポートを"Enabled" |
|                    | 不可に設定されている。          | にしてください。                 |
|                    |                      | BIOSの設定に関しては、ご使用のパソ      |
|                    |                      | コンのマニュアルを参照し、慎重に         |
|                    |                      | 行ってください。                 |
| MediaPowerランプ(緑)が点 | コンパクトフラッシュが正しく       | コンパクトフラッシュの向き(表裏・挿       |
| 灯しない。              | 挿入されていない。            | 入方向)を確認し、奥まで確実に挿入        |
| デバイスマネージャに[!]や     |                      | してください。(P.24)            |
| [X]マークが表示される。      | USB コネクタが正しく接続され     | USB コネクタをしっかりと奥まで差し      |
|                    | ていない。                | 込み、確実に装着してください。(P.16)    |
|                    | ドライバソフトウェアが正しく       | ドライバソフトウェアを正しくインス        |
| (次ページへ続く)          | インストールされていない。        | トールしてください。(P.18)         |

30

| 現象             | 原因                   | 対策                       |
|----------------|----------------------|--------------------------|
|                | 本製品が使用不可に設定されて       | デバイスマネージャで本製品の設定を        |
|                | いる。                  | 変更してください。(P.37)          |
|                | USB ポートが使用不可に設定さ     | デバイスマネージャで USB ポートの設     |
|                | れている。                | 定を変更してください。(P.32)        |
|                | BIOS の設定で USB ポートが使用 | BIOSの設定でUSBポートを"Enabled" |
|                | 不可に設定されている。          | にしてください。                 |
|                |                      | BIOSの設定に関しては、ご使用のパソ      |
|                |                      | コンのマニュアルを参照し、慎重に         |
|                |                      | 行ってください。                 |
| [リムーバブルディスク]をダ | コンパクトフラッシュが正しく       | コンパクトフラッシュの向き(表裏・挿       |
| ブルクリックすると「デバイ  | 挿入されていない。            | 入方向)を確認し、奥まで確実に挿入        |
| スの準備ができていません。」 |                      | してください。(P.24)            |
| と表示される。        | コンパクトフラッシュへのアク       | 一度 USB ケーブルをパソコンから取り     |
| コンパクトフラッシュに書き  | セス中にコンパクトフラッシュ       | 外してパソコン本体を再起動した後、        |
| 込みができない。       | やUSBケーブルを取り外した。も     | USB ケーブルを接続してください。       |
|                | しくは取り外し作業を正しく行       | (P.25、26)                |
|                | わなかった。               |                          |
|                | コンパクトフラッシュがフォー       | コンパクトフラッシュをフォーマット        |
|                | マットされていない。           | してください。(P.29)            |
|                | コンパクトフラッシュの空き容       | コンパクトフラッシュの空き容量を確        |
|                | 量を超えたデータを書き込もう       | 認し、十分な空き容量を確保してくだ        |
|                | としている。               | さい。                      |
| パソコンがハングアップする。 | コンパクトフラッシュへのアク       | 一度 USB ケーブルをパソコンから取り     |
|                | セス中にコンパクトフラッシュ       | 外してパソコン本体を再起動した後、        |
|                | やUSBケーブルを取り外した。も     | USB ケーブルを接続してください。       |
|                | しくは正しく取り外し作業を行       | (P.25、26)                |
|                | わなかった。               |                          |

上記対策を行っても現象が回避できない場合は、弊社サポートセンターまでご連絡ください。

# 7-1. USB ポートの確認

本製品を使用するには、USBポートが使用可能に設定されている必要があります。 以下の手順でご確認ください。

1. [マイコンピュータ]から[コントロールパネル]をダブルクリックします。

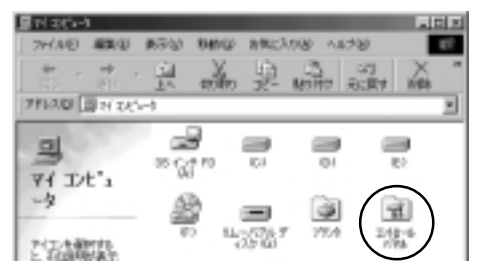

次に[システム]をダブルクリックします。

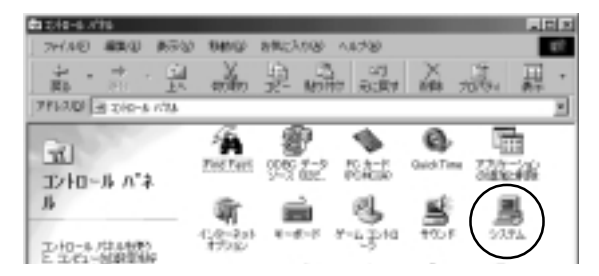

 [デバイスマネージャ]タブをクリックし、[ユニバーサルシリアルバスコントローラ]の項目に[×]マークや[!]マークが表示されていないことを確認してください。
 [×]マークや[!]マークが表示されている場合は、その項目をダブルクリックし、次ページの方法でUSBポートを使用可能に設定してください。 パソコンにより、表示されている名称が異なる場合があります。

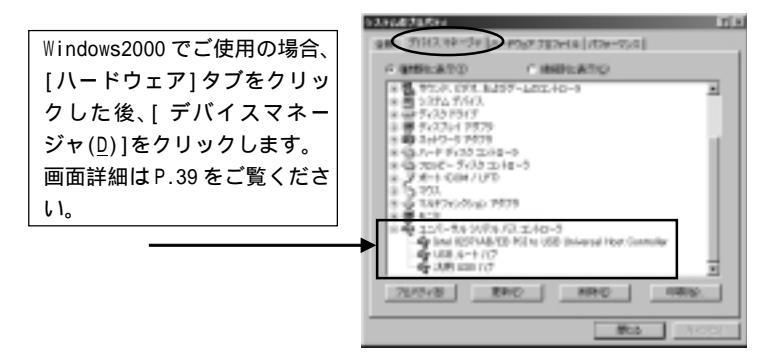

[デバイスマネージャ]に[USBシリアルバスコントローラ]が表示されていな い場合は、BIOSの設定でUSBポートが使用不可に設定されている可能性が あります。BIOSの設定でUSBポートを"Enabled"(使用可能)に設定して ください。BIOSの設定に関しては、ご使用のパソコンのマニュアルを参照 し、慎重に行ってください。 [x]マークや[!]マークが表示されているUSBコントローラをダブルクリックし、[デバイスを使用可能にする(<u>N</u>)]をクリックします。

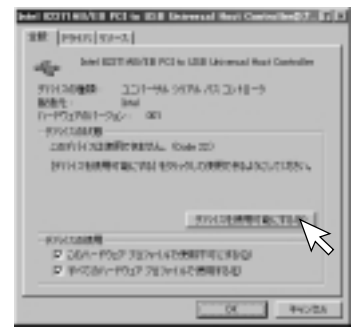

「このハードウェアプロファイルで使用不可にする(<u>D</u>)」のチェックが外れていることを確認し、[0K]をクリックします。

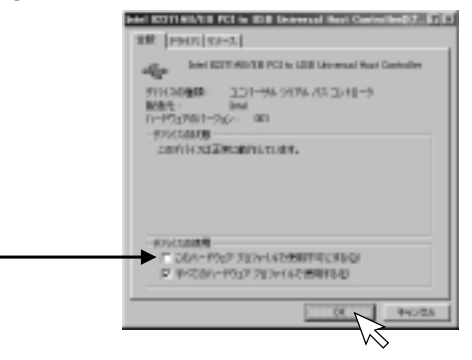

# 5. [USB ルートハブ]に[x]マークや[!]マークが表示されている場合は、[USB ルートハブ]をダブルクリックします。

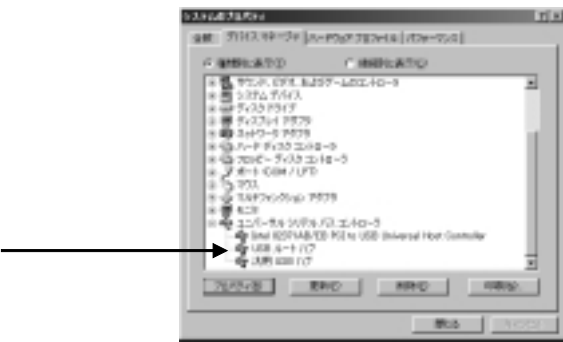

6. [デバイスを使用可能にする(<u>N</u>)]をクリックします。

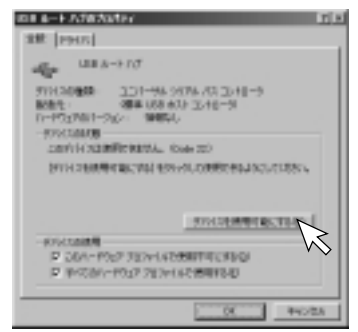

「このハードウェアプロファイルで使用不可にする(D)」のチェックが外れていることを確認し、[0K]をクリックします。

[汎用 USB ハブ]に[×]マークや[!] マークが表示されている場合も同様 に設定します。

パソコンにより[汎用 USB ハブ]が ないものがあります。

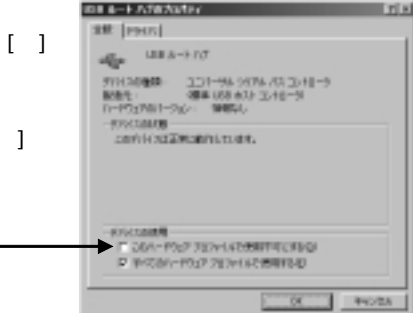

[x]や[!]マークが表示されていないことを確認し、[閉じる]をクリックしてください。USBポートが使用可能な状態になっています。

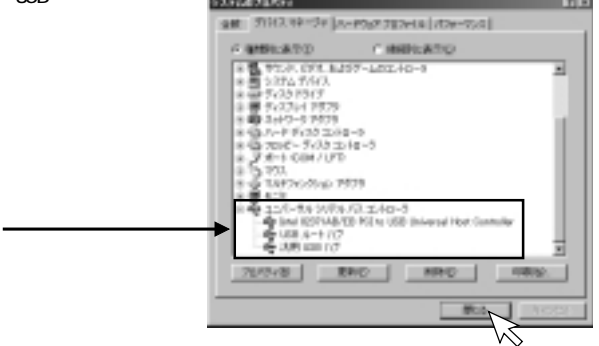

# 7-2. 本製品の設定の確認

 [マイコンピュータ]から[コントロールパネル]をダブルクリックし、次に [システム]をダブルクリックします。

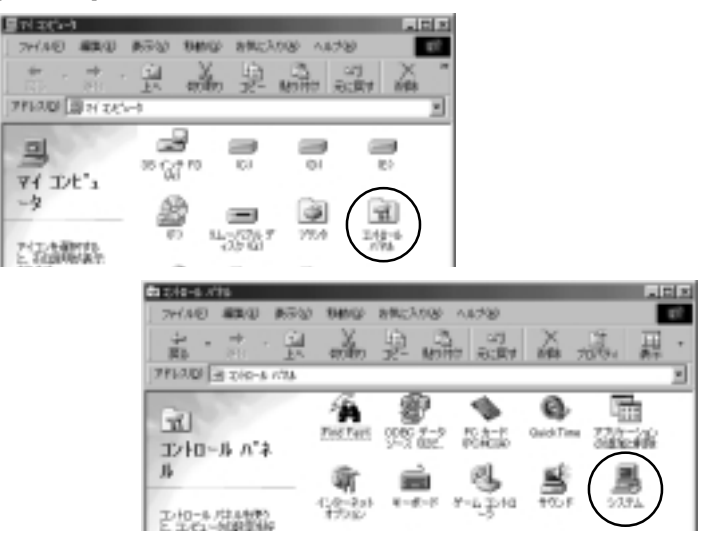

 [デバイスマネージャ]タブをクリックし、本製品の項目に[×]や[!]マーク が表示されていないか確認してください。(次ページ参照) Windows2000でご使用の場合は、[ハードウェア]タブをクリックした後、[デ バイスマネージャ(D)]をクリックします。

### <Windows98もしくはWindows98 SecondEditionの場合>

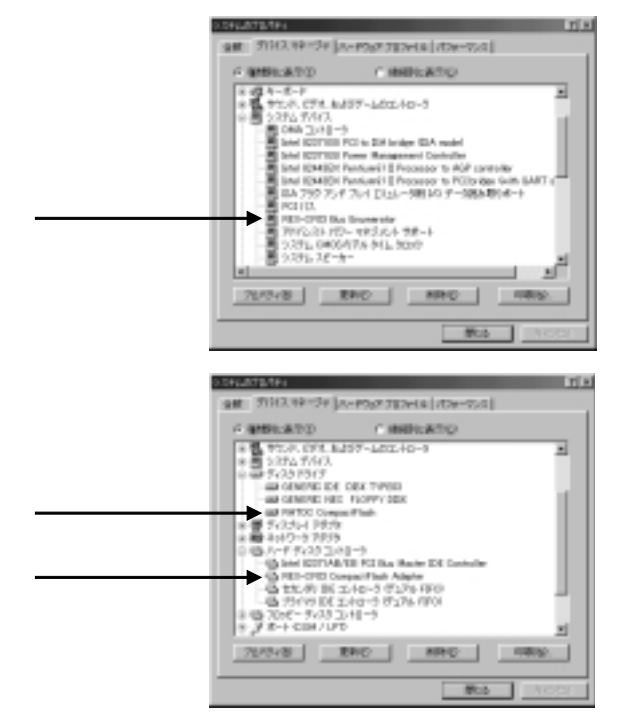

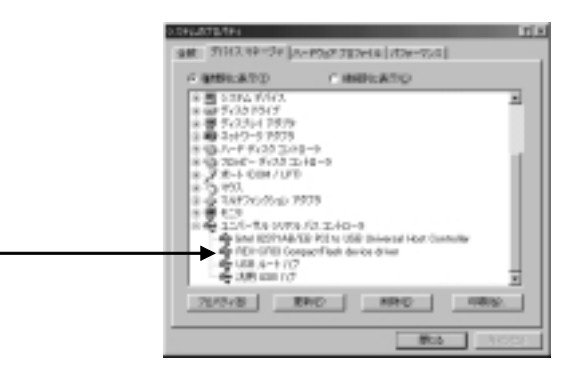

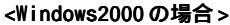

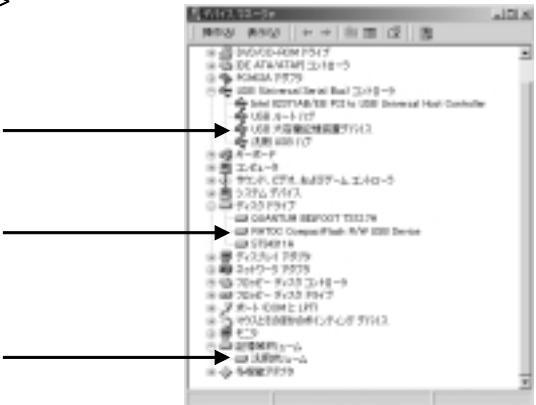

[X]マーク[!]マークが表示されている項目をダブルクリックします。
 [デバイスを使用可能にする(<u>N</u>)]をクリックします。

[ディスクドライブ]の下にある項目 は右記画面が表示されません。

- 3-CFID Company) Reals down doi and 2750/06 28 [PHO] PEO-CEUD CompanyPlank device above 911120900 101-94-9674-7010-1018-9 84100 BOB 1 D-PO(MIT-264) 10054 ACCOUNTS. convisions and a conversion きりつく なるは思想するにつなる ものうくり の外部の あるようにしていたい。 AND LODGED DUTY. そうられたの読用 P CERTIFIC TENSISTEMETERSON 2 INCOMPTO/27124142/801240 104 840.005
- このハードウェアプロファイルで使用不可にする(<u>D</u>)」のチェックが外れて いることを確認し、[OK]をクリックします。

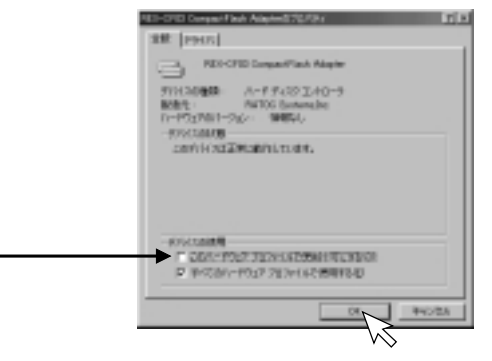

40

# Macintoshで使用する

# 8. セットアップ

本製品を Macintosh でご使用いただくには以下の作業が必要です。

- 1. [File Exchange]がインストールされていることの確認
- 2. iMac をご使用の場合は、「iMac アップデート1.1」のインストール
- 3. ドライバソフトウェアのインストール
- 4. コンピュータの再起動
- 5. コンピュータへの取り付け

次に各ステップでの手順を示します。 手順に従ってセットアップを行ってください。

### 8-1. FileExchangeの確認

MS-DOS/Windowsフォーマットのコンパクトフラッシュを使用するには、MacOSに 付属の[File Exchange]が必要です。

[アップル]メニューから[コントロールパネル]を選択し、[File Exchange]がインストールされているかご確認ください。

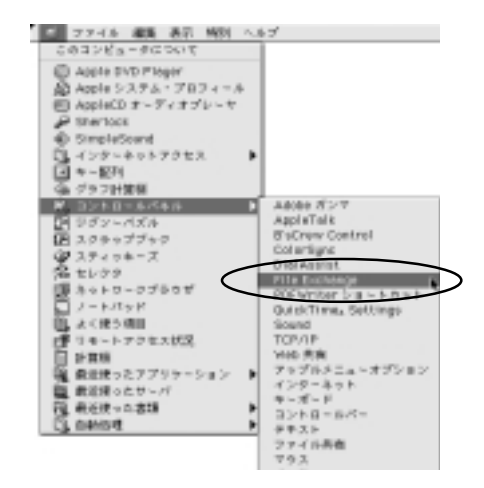

[File Exchange]のインストール方法、設定方法については、MacOSのヘルプ をご覧ください。

### 8-2. iMac をご使用の場合

iMacをご使用の場合は、「iMacアップデート1.1」をインストールする必要が あります。

「iMacアップデート1.1」はアップルコンピュータ社から提供されており、これ によって、起動時に USB 装置を識別するための iMacの性能の改良、複数の USB 装置が接続されている場合の起動時間の向上などの改良が行われます。 インストール方法、その他詳細はアップルコンピュータ社のホームページ (http://www.apple.co.jp)をご覧ください。

iMac 以外のコンピュータをご使用の場合は、必要ありません。

## 8-3. ドライバソフトウェアのインストール

ここでは、本製品をMacOSでご使用いただくためのドライバソフトウェアのイ ンストール方法を示します。下記の手順でインストールしてください。 ご使用のシステム環境により、表示画面が若干異なる場合があります。

本製品をコンピュータに接続する前に、ドライバソフトウェアのインストー ルを行ってください。

- コンピュータを起動し、添付の CD-ROM を CD-ROM ドライブにセットします。起動中のアプリケーションがある場合はすべて終了させてください。
- デスクトップにCD-ROM アイコンが表示されますので、ダブルクリックしてください。

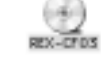

3) 以下の画面が表示されますので、[インストーラ]をダブルクリックします。

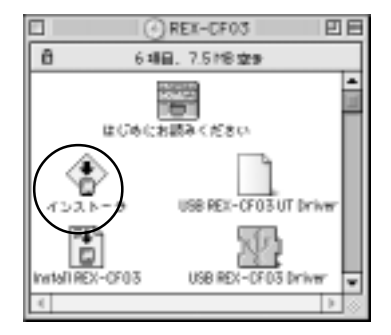

(簡易インストール)が選択されていることを確認し、[インストール]をクリックします。

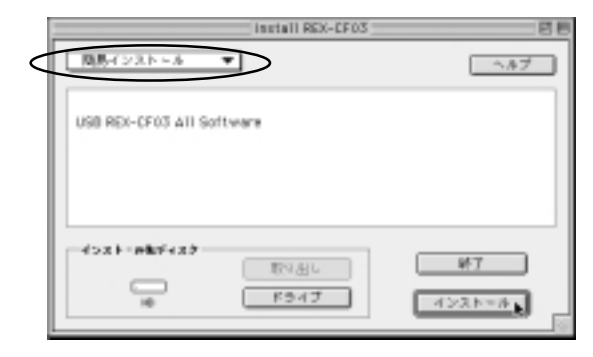

Macintosh

4

5) 下記画面が表示された場合は、起動中のアプリケーションをすべて終了さ せ、[続ける]をクリックします。

| 現在起動中のディスク"HD"へのインストール<br>は、他のアプリケーションが動作中はできません。<br>"続ける"をクリックすると、すべてのアプリケー<br>ションを自動的に終了してインストールを続けま<br>す。"キャンセル"をクリックすると、ディスクを<br>変更しないで終わります。 |
|----------------------------------------------------------------------------------------------------|
| キャンセル 続ける 🍋                                                                                                    |

6) [再起動]をクリックし、コンピュータを再起動します。

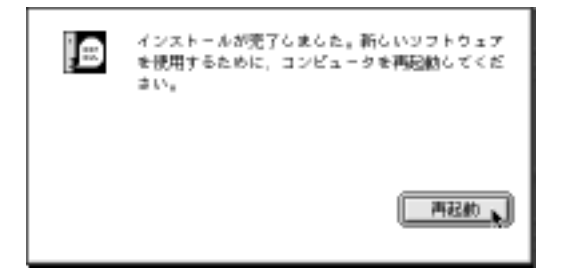

以上でドライバソフトウェアのインストールは完了です。 次ページを参照し、本製品をコンピュータに取り付けてください。

## 8-4. コンピュータへの取り付け

ドライバソフトウェアをインストールし、コンピュータを再起動させた後、本製 品とコンピュータを添付のUSBケーブルで接続します。コネクタはしっかりと奥 まで挿し込み、確実に接続してください。

USB ケーブルは両端のコネクタ形状が異なります。下図を参照ください。 USB ポートの位置につきましては、コンピュータの説明書をご覧ください。

本製品をコンピュータに取り付ける前にドライバソフトウェアのインストー ルを行ってください。

参照 8-3. ドライバソフトウェアのインストール (P.43)

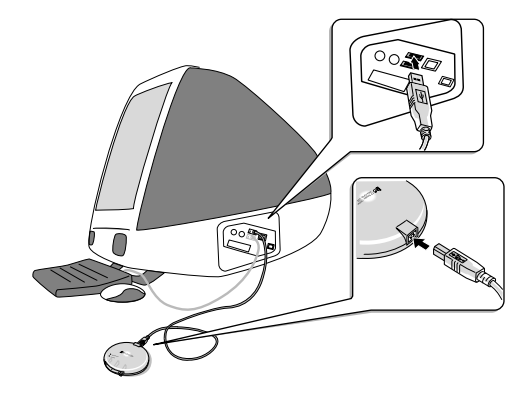

以上でセットアップは完了です。

コンパクトフラッシュを挿入して使用することができる状態になっています。 セットアップディスクは、コンピュータから取り出し、大切に保管ください。 以後は、USB ケーブルを接続するだけで本製品が使用できます。

# 9. 本製品の取り扱い

## 9-1. コンパクトフラッシュの挿入

 コンパクトフラッシュの向きを確認し、奥まで確実に挿入してください。
 コンパクトフラッシュが正しく挿入され、コンパクトフラッシュに電源が 供給されると Media Power ランプ(緑)が点灯します。

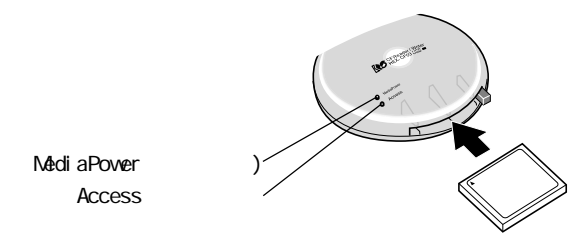

2) デスクトップ上に「ハードディスクアイコン」が表示されます。

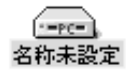

# 9-2. コンパクトフラッシュの取り外し

コンパクトフラッシュを取り出す前に、必ず「ハードディスクアイコン(コンパクトフラッシュのアイコン)」を[ゴミ箱]にドラッグします。

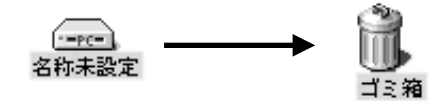

もしくは「ハードディスクアイコン」を選択し、[特別]メニューから[取り 出し]を選択します。

| - (          | ŝ. | ファイル | 編集 | 表示 | 特別  | ヘルプ      |
|--------------|----|------|----|----|-----|----------|
|              |    |      |    |    | ゴミ  | :箱を空に    |
|              |    |      |    |    | 取り  | 出し 第6 🖌  |
| rc-<br>名称未設定 |    |      |    |    | ディ  | 、スクの初期化… |
|              |    |      |    |    | スリ  | -プ       |
|              |    |      |    |    | 再起  | 動        |
|              |    |      |    |    | _シス | 、テム終了    |

MediaPower ランプ(緑)が消えていることを確認した後、イジェクトボタンを押してコンパクトフラッシュを取り出してください。

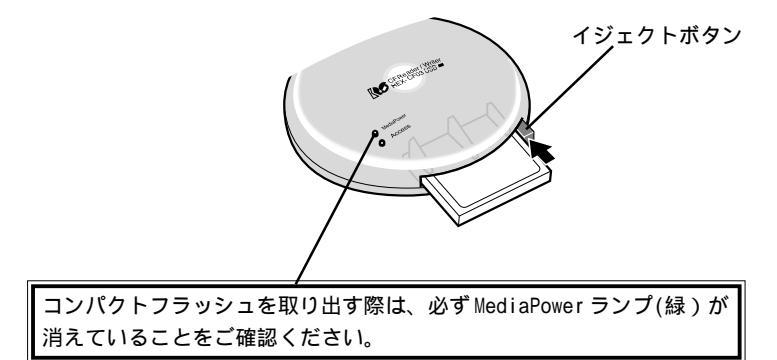

# 9-3. USB ケーブルの取り外し

### アクセス中の取り外し禁止

MediaPower ランプ(緑)およびAccess ランプ(橙)点灯中は、USB ケーブルやコ ンパクトフラッシュを取り外さないでください。データが破壊されたり、消 失する恐れがあります。

コンパクトフラッシュを取り出した後、コネクタの部分を指でつまんでケーブル を抜きます。ケーブル本体を引っ張ると、本製品やケーブルが破損するおそれが あります。

## 10. ファイルの操作

### 10-1. ファイルの読み書き

本製品にコンパクトフラッシュを挿入すると、デスクトップ上に「ハードディス クアイコン」が表示されます。(参照)9-1. コンパクトフラッシュの挿入(P.47) ハードディスクやフロッピーディスク内のファイルと同様に、ファイルを開いた り、コピーや削除ができます。

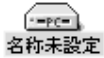

また、様々なアプリケーションソフトウェアで、本製品に割り当てられたドライ プを指定することにより、コンパクトフラッシュに保存されているファイルを開 くことができます。

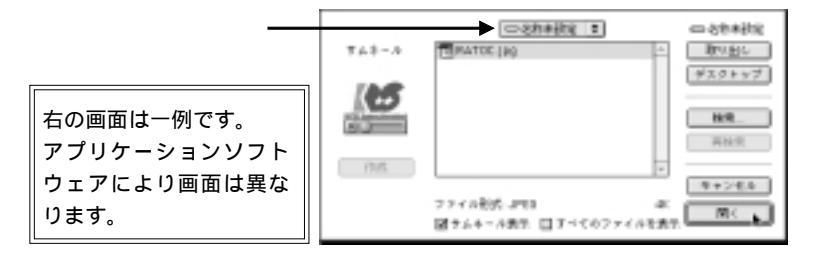

ご使用のアプリケーションソフトが、保存されているファイル形式に対応して いる必要があります。

50

# 10-2. コンパクトフラッシュの初期化(フォーマット)

#### 初期化(フォーマット)する前の確認

初期化(フォーマット)を行うと、データはすべて消去されます。 コンパクトフラッシュに必要なデータが保存されていないことを確認の上、 初期化(フォーマット)を行ってください。

#### デジタルカメラでご使用の場合の注意

デジタルカメラでご使用の場合、本製品で初期化(フォーマット)を行った コンパクトフラッシュが使用できない場合があります。デジタルカメラの説 明書で確認の上、初期化(フォーマット)を行ってください。

デスクトップ上の本製品が割り当てられている「ハードディスクアイコン」を選 択します。

[特別]メニューから[ディスクの初期化...]を選択します。

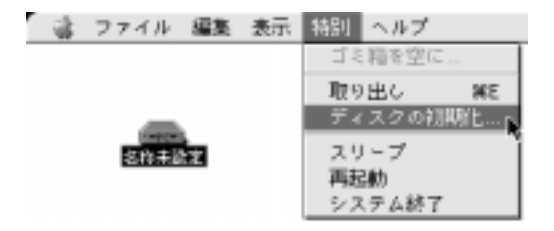

初期化(フォーマット)に関する詳細は、MacOSのヘルプをご覧ください。

# <u>11. トラブルシューティング(Macintosh 編)</u>

|                    | -                      |                           |
|--------------------|------------------------|---------------------------|
| 現象                 | 原因                     | 対策                        |
| デスクトップ上に「ハード       | コンパクトフラッシュが正しく         | コンパクトフラッシュの向き(表裏・挿        |
| ディスクアイコン」が表示さ      | 挿入されていない。              | 入方向)を確認し、奥まで確実に挿入し        |
| れない。               |                        | てください。(P.47)              |
| MediaPowerランプ(緑)が点 | USB コネクタが正しく接続され       | USBコネクタをしっかりと奥まで差し込       |
| 灯しない。              | ていない。                  | み、確実に装着してください。(P.46)      |
|                    | ドライバソフトウェアが正しく         | ドライバソフトウェアを正しくインス         |
|                    | インストールされていない。          | トールしてください。(P.43)          |
|                    | [File Exchange]がインストール | DOS/Windowsフォーマットのコンパクト   |
|                    | されていない。                | フラッシュを使用する場合、[File        |
|                    |                        | Exchange]が必要です。           |
|                    |                        | [File Exchange]をインストールしてく |
|                    |                        | ださい。(P.42)                |
| コンパクトフラッシュに書き      | コンパクトフラッシュへのアク         | 一度USBケーブルをパソコンから取り外       |
| 込みができない。           | セス中にコンパクトフラッシュ         | してパソコン本体を再起動した後、USB       |
|                    | やUSBケーブルを取り外した。も       | ケーブルを接続してください。            |
|                    | しくは正しく取り外し作業を行         | (P,48、P.49)               |
|                    | わなかった。                 |                           |
|                    | コンパクトフラッシュがフォー         | コンパクトフラッシュをフォーマットし        |
|                    | マットされていない。             | てください。(P.51)              |
|                    | コンパクトフラッシュの空き容         | コンパクトフラッシュの空き容量を確認        |
|                    | 量を超えたデータを書き込もう         | し、十分な空き容量を確保してくださ         |
|                    | としている。                 | <i>د</i> ۱.               |
| コンピュータがハングアップ      | コンパクトフラッシュへのアク         | 一度USBケーブルをパソコンから取り外       |
| する。                | セス中にコンパクトフラッシュ         | してパソコン本体を再起動した後、USB       |
| 「ハードディスクアイコン」      | やUSBケーブルを取り外した。も       | ケーブルを接続してください。            |
| が消える。              | しくは正しく取り外し作業を行         | (P.48, P.49)              |
|                    | わなかった。                 |                           |

上記対策を行っても現象が回避できない場合は、弊社サポートセンターまでご連絡ください。

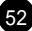

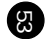

Macintosh

# 一般仕様

| 型番         | REX-CF03                       |
|------------|--------------------------------|
| 名称         | USB CompactFlash Reader/Writer |
| 接続インターフェイス | USB(Universal Serial Bus)      |
| スロット       | Type × 1                       |
| 外形寸法       | 98mm(W) × 26.5mm(H)            |
| ケーブル長      | 100cm                          |
| 重量         | 約 83 g                         |
| 電源電圧       | + 5V                           |
| 消費電流       | 100mA ( MAX )                  |
| 動作環境       | 温度 0 ~ 55 、湿度 20 ~ 80%         |
|            | (ただし結露しないこと)                   |

ラトックシステム株式会社 サポートセンター宛

(FAX)06-6633-3553

55

# REX-CF03 質問用紙

(お手数ですが拡大コピーの上ご記入ください)

| 会社名・学校名                                 |   |
|-----------------------------------------|---|
| 所属・部署                                   |   |
| 氏名                                      |   |
| 住 所 〒                                   |   |
| T E L F A X                             |   |
| 電 子 メ ー ル                               |   |
| 製 品 型 番 REX-CF03 シリアル番号                 |   |
| 購入店名 購入年月日                              |   |
| パソコン機種名 メーカ名: 型番:                       |   |
| 使用OSWindows()MacOS(                     | ) |
| 使用コンパクトフラッシュ メーカ名: 型番:                  |   |
| ご質問内容                                   |   |
|                                         |   |
|                                         |   |
|                                         |   |
|                                         |   |
|                                         |   |
| ↓ · · · · · · · · · · · · · · · · · · · | 2 |
| その他                                     | ) |

デバイスマネージャのシステム概要の印刷方法

(1)[コントロールパネル]の[システム]をダブルクリックします。

(2)[システムのプロパティ]の[デバイスマネージャ]から[印刷]ボタンをクリックします。

(3)レポートの種類で[システムの概要]を選択し、[0K]をクリックします。

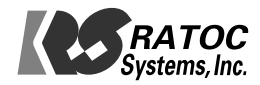